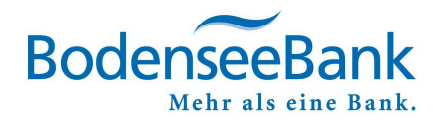

# VR-NetWorld Software: Lastschriften einziehen

### Inhaltsverzeichnis

| 1. | Gläubiger-ID erfassen                                 | 1 |
|----|-------------------------------------------------------|---|
| 2. | Lastschrift und Mandat erfassen                       | 1 |
| 3. | Auftrag versenden                                     | 2 |
| 4. | Lastschrift-Dateien aus externem Programm importieren | 3 |
| 5. | KundenDialogCenter                                    | 3 |

### 1. Gläubiger-ID erfassen

Die Gläubiger-Identifikationsnummer wird von der Deutschen Bundesbank vergeben. Informationen hierzu finden Sie unter

• <u>www.bundesbank.de</u>

• Suchbegriff: "Gläubiger Identifikationsnummer".

Bitte erfassen Sie diese Gläubiger-ID Hier in der VR-NetWorld Software:

- Stammdaten
- Gläubiger-Identifikation

|        | 1 🖷 🖨 🛛          | . <b>16</b> =  | Übersicht Bankverbind                                     | ungen - VR-Net    | World Softwa | re                          | Bankverbindungen |                         |               |
|--------|------------------|----------------|-----------------------------------------------------------|-------------------|--------------|-----------------------------|------------------|-------------------------|---------------|
|        | Startseite       | Transaktione   | n Auswertungen                                            | Stammdaten        | Extras       | Hiffe                       | Bankverbindungen |                         |               |
| Umsata | tkategorien Last | schriftmandate | Eigene Auswahlregel Regeln für autom. Ka Auftragsvorlagen | n<br>tegorisierun | Cahlungse    | mpf./Zahler<br>Identifikati | Bankverbindungen | Renutzer<br>R Mandanten | Datenbestände |
|        |                  |                | Aktueller Mandant                                         |                   |              |                             | Aktueller Dat    | enbestand               | Verwalten     |

# 2. Lastschrift und Mandat erfassen

#### KLICKEN SIE HIERZU BITTE:

- Kontenübersicht
- Lastschrift

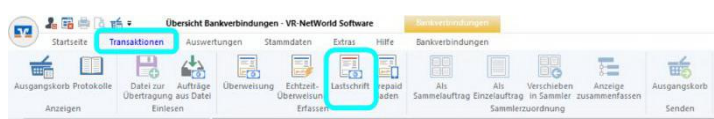

#### Erfassen Sie nun die Lastschrift. - So geht`s:

#### KLICKEN SIE HIERZU BITTE:

- Konto auswählen
- ⇒ Bankverbindung Zahlungspflichtiger erfasser
- Einmalige oder wiederkehrende Lastschrift?
   Ausführung als: Basis-Lastschrift (Firmenlastschriften ausschl. unter Geschäftsleuten möglich)
- Ausführung durch: Kreditinstitut
- VR-NetWorld und Bank (bei regelm. Turnus)⇒ Frequenz:

#### **Einmalig** oder entsprechender Turnus?

- Versenden am: Beim nächsten Senden
- Spätest möglich (bei regelm. Turnus) ⇒ Fälligkeit zum

derzeit 1 Bankarbeits-Tag vor Fälligkeit (siehe aktuell gültige Einreicherfrist für SEPA-Lastschriften)

| Auftraggeberkonto *   | Kontokorrent                             | L DE 11 73 | 6 9921                 | ~           |        |                  |                      |   |
|-----------------------|------------------------------------------|------------|------------------------|-------------|--------|------------------|----------------------|---|
| en uggeben            | Kontostand zum EUR                       |            | 0 202 1                |             |        |                  |                      |   |
| Auftragsvorlage       | <keine auftragsvorlage=""></keine>       |            | Vorlage festhalten, ni | cht übersch | reiben |                  |                      |   |
| Zahlungspflichtiger * | Max Mustermann                           | -          |                        | ~           |        | Ausführen als    | Basis-LS             |   |
| BAN *                 | DE 11 7336 9821 0000 1111 11             |            |                        | ~           |        | ausgeführt durch | Kreditinstitut       |   |
| BIC                   | GENO DEF1 LBB                            |            |                        |             |        | Frequenz         | einmalig             |   |
|                       | BodenseeBank                             |            |                        |             |        | Versenden am     | beim nächsten Senden |   |
| Betrag in Euro*       | 1.11                                     |            |                        |             |        | Fäligkeit zum *  | Freitag              |   |
| Kundenreferenz /      | TEST Verwendungszweck                    |            |                        | ^           | •      | <u> </u>         |                      | _ |
| verwei lourigszweck   |                                          |            |                        |             |        |                  |                      |   |
| g erfassen            |                                          |            | ~                      | ×.          |        |                  |                      |   |
| family the            | Verwendungsschlüssel kein Verwendungssch | lüssel     | *                      |             |        |                  |                      |   |
|                       |                                          |            |                        |             |        |                  |                      |   |
| Weniger               |                                          |            | Terminsteuerung a      | usblenden - |        |                  |                      |   |
| SEPA Details          |                                          |            |                        |             |        |                  |                      |   |
| Ende-zu-Ende-Referenz | @ART@-@TZ@-@DATUM@                       | F          | einmalige Lastschr     | ft v        |        |                  |                      |   |
|                       | Beispiel: DD-01-                         |            | -                      | _           |        |                  |                      |   |
| Mandatsreferenz       |                                          | 🗲          | 1                      |             |        |                  |                      |   |
|                       |                                          |            |                        |             |        |                  |                      |   |

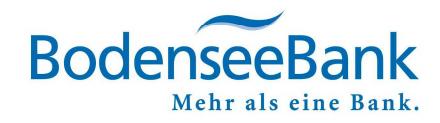

Jede Lastschrift benötigt zwingend ein Lastschriftsmandat.

#### KLICKEN SIE HIERZU BITTE:

⇒ Die Schaltfläche 🔲 bei Mandatsreferenz

| PART@-@TZ@-@DATUM@         | 7                                                                  | einmalige          | e Lastschrift 🗸 🗸 |
|----------------------------|--------------------------------------------------------------------|--------------------|-------------------|
| eispiel: DD-01-            |                                                                    |                    |                   |
|                            | ×                                                                  | -                  |                   |
| Adresseingabe verpflichten | d                                                                  |                    |                   |
|                            | ART@-@TZ@-@DATUM@<br>sispiel: DD-01-<br>Adresseingabe verpflichten | PART@-@TZ@-@DATUM@ | AART@@TZ@@DATUM@  |

#### Mandatsliste:

#### WÄHLEN SIE HIERZU BITTE:

⇒ Neu

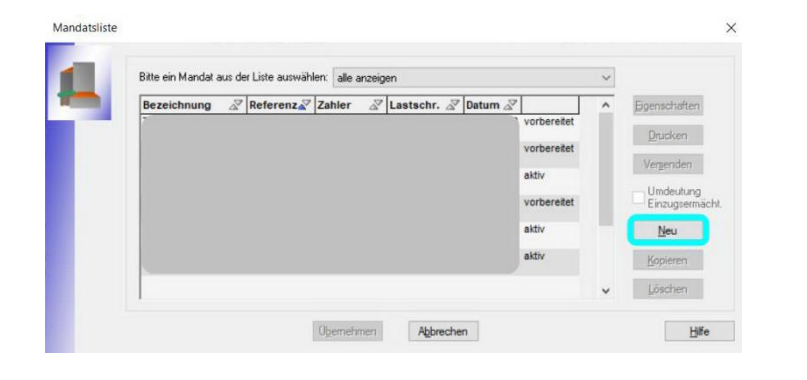

Erfassen Sie im Mandat folgende Felder

- ⇒ Bezeichnung
- ⇒ Referenz
- ⇒ Lastschrift-Art
- ⇒ Ausstellungsdatum
- ⇒ Sequenz

und bestätigen die Eingaben mit "Übernehmen" (rechts oben).

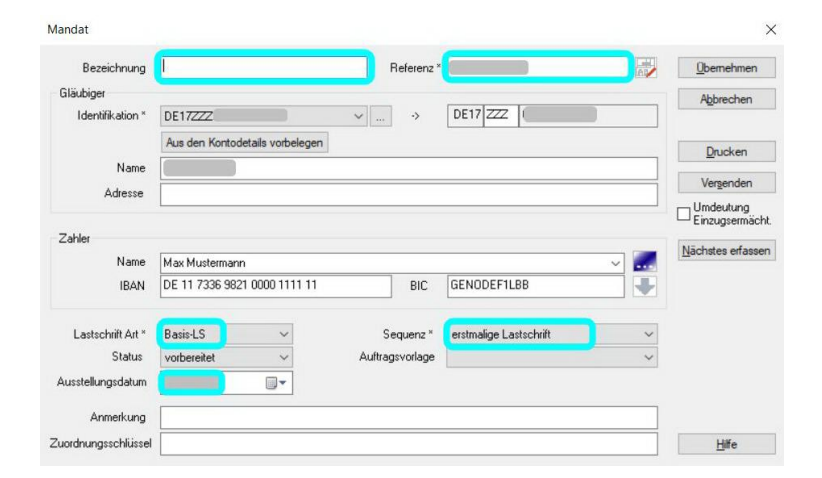

# **3.** Auftrag versenden

#### KLICKEN SIE HIERZU BITTE:

- Transaktionen
- Ausgangskorb

Die Lastschrift liegt nun im Ausgangskorb und kann versendet werden.

#### KLICKEN SIE HIERZU BITTE:

• Ausgangskorb senden

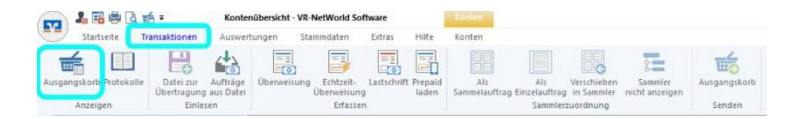

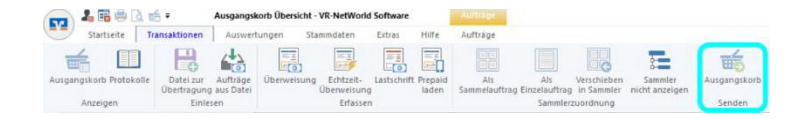

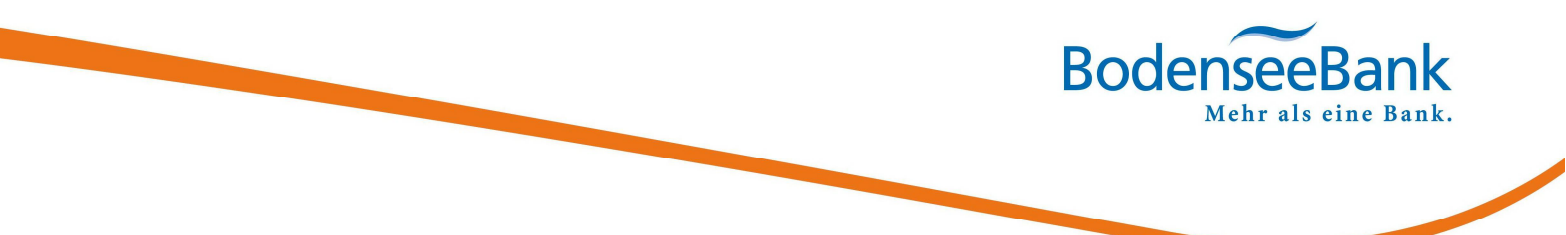

### 4. Lastschrift-Dateien aus externem Programm importieren

Sie erstellen Ihre Aufträge in einem externen Programm?

Perfekt! - Importieren Sie diese Dateien in die VR-NetWorld Software:

#### SO GEHT'S:

- Transaktionen
- Aufträge aus Datei

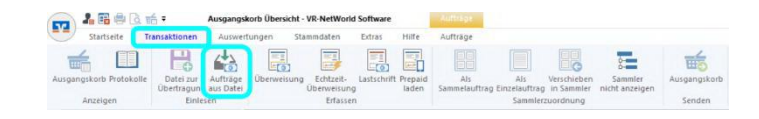

Sie finden die Aufträge anschließend im Ausgangskorb.

## 5. KundenDialogCenter

Sie haben Fragen oder wünschen eine Terminvereinbarung? Gerne helfen Ihnen unsere Mitarbeiterinnen und Mitarbeiter im KundenDialogCenter weiter.

## 08382/2608 - 0

### 8:00 - 16:30 UHR | MONTAG BIS FREITAG